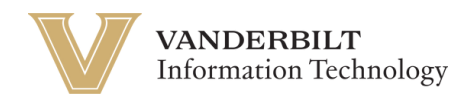

## **OneVU - Changing your Password**

Navigate to <u>https://onevu.vanderbilt.edu</u> in your browser.

|         |                                                       |        | 1 Alex |
|---------|-------------------------------------------------------|--------|--------|
| A Mind  | VANDERBILT                                            | A ROAD |        |
|         | Sign In<br>Username                                   |        |        |
|         | This field cannot be left blank     Keep me signed in |        |        |
|         | Next                                                  |        | TC-24  |
| - Lodge | Heir                                                  |        |        |

Login using your @vanderbilt.edu email and password. *Note: This password will be the same as the one you use with your VUnetID*.

Once logged in to your OneVU dashboard (as seen below) you will click your name in the top right corner for a Menu to pop up.

| VANDERBILT<br>UNIVERSITY         | Q Search your apps                                         |     | ]                                                |
|----------------------------------|------------------------------------------------------------|-----|--------------------------------------------------|
| My Apps<br>Work<br>Add section ⊕ | My Apps<br>ⓒ Work                                          |     |                                                  |
| Notifications (1)                | <br>Zoom<br>Zoom - UAT                                     | Box | <br>IdentityIQ<br>SailPoint IdentityIQ<br>- BETA |
|                                  | Add section                                                |     |                                                  |
|                                  |                                                            |     |                                                  |
| Last sign in: a few seconds ago  | Support<br>Help: <u>https://help.it.vanderbilt.edu/ (2</u> |     |                                                  |
| © 2025 Okta, Inc.<br>Privacy     | nep <u>mystrepteranderanteda</u> e                         |     |                                                  |

| Then click settings from the drop down menu.         |                                                            |                       |                                                      |  |  |                                                       |
|------------------------------------------------------|------------------------------------------------------------|-----------------------|------------------------------------------------------|--|--|-------------------------------------------------------|
| VANDERBILT                                           | Q Search your apps                                         |                       |                                                      |  |  | Okta<br>OneVU TEST                                    |
| My Apps<br>Work<br>Add section ⊕                     | My Apps                                                    |                       |                                                      |  |  | Okta Onboarding<br>okta.onboarding@vander<br>bilt.edu |
| Notifications ①                                      | ZOOM<br>Zoom - UAT                                         | box<br><sub>Box</sub> | udentity <b>iQ</b><br>SailPoint IdentityIQ<br>- BETA |  |  | Preferences<br>Recent Activity<br>Sign out            |
|                                                      | Add section                                                |                       |                                                      |  |  |                                                       |
|                                                      |                                                            |                       |                                                      |  |  |                                                       |
| Last sign in: a few seconds ago<br>© 2025 Okta, Inc. | Support<br>Help: <u>https://help.it.vanderbilt.edu/</u> (2 |                       |                                                      |  |  |                                                       |

While in settings, the "Change Password" section is where you will want to navigate and enter your current password and desire new password.

| VANDERBILT<br>UNIVERSITY                                        | Q Search your apps              |                                                      | OneVU TE                                                                                                    |
|-----------------------------------------------------------------|---------------------------------|------------------------------------------------------|----------------------------------------------------------------------------------------------------|
| My Apps<br>Work                                                 | Account                         |                                                      |                                                                                                    |
| Add section 🕀                                                   | L Personal Information          |                                                      | Change Password                                                                                                    |
| Notifications (1)                                               | First name<br>Last name         | Meredith<br>Painter                                  | Password requirements:<br>• At least 8 characters<br>• At least 3 of the following: lowercase letter, uppercase letter, number, symbol<br>• No parts of your username<br>• Your password cannot be any of your last 9 password(s) |
|                                                                 | Okta username<br>Primary email  | m.painter@vanderbilt.edu<br>m.painter@vanderbilt.edu | Current password                                                                                                    |
|                                                                 | Secondary email<br>Mobile phone |                                                      | Confirm new password                                                                                                    |
|                                                                 | Display name                    | Painter, Meredith                                    | Sign me out of all other devices. Learn more.                                                                                                    |
|                                                                 | Division                        | University                                           | Change Password                                                                                                    |
|                                                                 | Department                      | 46600 - Digital Strategies and Transformation        | ✓ Security Methods                                                                                                    |
| Last sign in: a few seconds ago<br>© 2025 Okta, Inc.<br>Privacy | vanderbiltPersonEmployee        | ID 0126245                                           | Security methods help your account security when signing in to Okta and other applications.                                                                                                    |

Make sure to save your changes by selecting "Change Password". The below confirmation will appear if your changes were successful.

| Preview Sandbox: This is a preview of changes for an upcoming release. See a problem? File a case 🗇 or visit our support site Ø |                    |                                                                                                    |                                                                                                   |                                                                              |                                                                                                    |                    |  |
|----------------------------------------------------------------------------------------------------|--------------------|----------------------------------------------------------------------------------------------------|---------------------------------------------------------------------------------------------------|------------------------------------------------------------------------------|----------------------------------------------------------------------------------------------------|--------------------|--|
| VANDERBILT<br>UNIVERSITY                                                                                                    | Q Search your apps |                                                                                                    |                                                                                                   |                                                                              |                                                                                                    | Okta<br>OneVU TEST |  |
| <ul> <li>My Apps</li> <li>Work</li> <li>Add section ⊕</li> <li>▲ Notifications ①</li> </ul>                                     |                    | First name<br>Last name<br>Okta username<br>Primary email<br>Secondary email                                                                                   | On East<br>Okta<br>Onboarding<br>okta.onboarding@venderbilt.edu<br>okta.onboarding@venderbilt.edu |                                                                              | Change Password  Password changed successfully.  Current password  New password  Confirm new password  Confirm new password  Confir |                    |  |
|                                                                                                    |                    | Mobile phone Display name vunetid Otsplay Language                                                                                                    | Okta Onboarding<br>okta onboarding<br>Edit                                                        |                                                                              | Security Methods     Security Methods     Security methods help your account security when signing in to Okta and other     applications.                                                                                                    |                    |  |
|                                                                                                    | Language           | English<br>Your default language has been automatically set<br>by your browser. To change your language please<br>edit and save your desired display language. |                                                                                                   | Okta Verify Set up Security Key or Biometric Authenticator Set up DUO Remove |                                                                                                    |                    |  |
| Last sign in: a few seconds ago<br>@ 2025 Gata Inc.                                                                             |                    |                                                                                                    |                                                                                                   |                                                                              | End All Sessions For your recurity, you can end all active sessions on every device that has accessed your account. Sign out                                                                                                    |                    |  |